# 东华大学夏令营报名平台使用指南

## 一、登陆东华大学研究生招生网(yjszs.dhu.edu.cn)

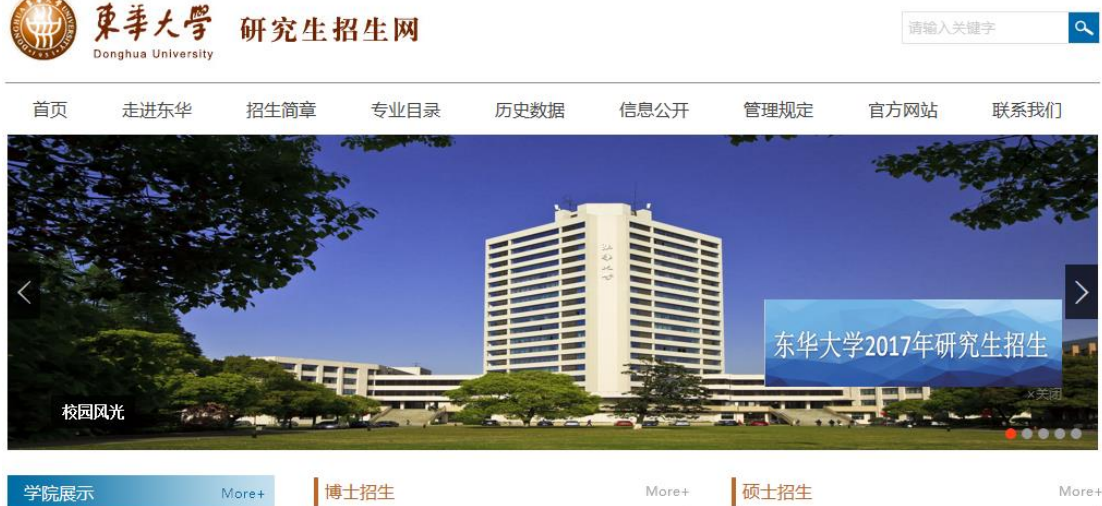

计算机学院招生PPT 理学院招生PPT 服装学院招生PPT 管理学院招生PPT 人文学院招生PPT

| 博士招生                        |
|-----------------------------|
| 关于2017年拟录取"申请-考核"制博士研究生提交体检 |
| 东华大学2017年博士研究生入学考试复试分数线及复试安 |
| 东华大学2017年博士研究生招生复试及录取办法     |
| 关于申请2017年硕博连读研究生的通知         |
| 2017年後上在今日) 送来进取学术结本均及存款通知  |

### 硕士招生

HOT

东华大学公示2017级硕士研究生拟录取名单公告 NEW HOT 2017年硕士研究生录取阶段日程安排 NEW HOT 关于拟录取硕士研究生(含推免生)调档和政审的通知 №₩

兄弟院校2017年硕士研究生调剂信息(持续更新中)

## 二、在快速通道栏选择研究生招生学生平台

| 学院展示       | More+ | 博士招生                         | More+ |
|------------|-------|------------------------------|-------|
| 计算机学院招生PPT |       | 关于2017年拟录取"申请-考核"制博士研究生提交体检. |       |
| 理学院招生PPT   |       | 东华大学2017年博士研究生入学考试复试分数线及复试会  | ₹     |
| 服装学院招生PPT  |       | 东华大学2017年博士研究生招生复试及录取办法      |       |
| 管理学院招生PPT  |       | 关于申请2017年硕博连读研究生的通知          |       |
| 人文学院招生PPT  |       | 2017年博士研究生入学考试初试成绩查询及复核通知    |       |
|            |       |                              |       |

## 快速通道

### More+

- > 2017年推荐免试硕士研究生申请
- > 研究生招生学生平台
- > 研究生招生管理平台
- > 东华大学研究生招生官方微博

# 在职攻读专业学位招生

More+

#### 2017级拟录取推荐免试生体检通知

东华大学2017年接收优秀应届本科毕业生免试攻读硕士学... 东华大学2017年接收优秀应届本科毕业生免试攻读硕士学... 东华大学2017年接收推免生复试与录取办法 东华大学开通2017年校内外推免生预申请报名系统

三、点击夏令营报名

| 东        | 华大学研究生招生管理率             | 平台                       |
|----------|-------------------------|--------------------------|
| 硕士考生查询系统 | <b>夏令营报名系统</b><br>证件号码: | <b>EmmeGANE</b><br>及令营报名 |
| 公告       |                         | 更多>>                     |

四、点击用户注册,选择报名,填写相关信息进行注册。

# 东华大学2017年度夏令营报名

| 院系所     | 院系所开始的间 |            |   | 结束时间       | 操作 |  |  |  |
|---------|---------|------------|---|------------|----|--|--|--|
| 011 理学院 |         | 2017-04-09 |   | 2017-04-20 | 报名 |  |  |  |
|         |         |            |   |            |    |  |  |  |
| 请填写注册信息 | 清填写注册信息 |            |   |            |    |  |  |  |
| 姓名:     |         |            | * |            |    |  |  |  |
| 证件号码:   |         |            | * |            |    |  |  |  |
| 登录密码:   |         |            | * |            |    |  |  |  |
| 确认密码:   |         |            | * |            |    |  |  |  |
| 注册      |         |            |   |            |    |  |  |  |

五、登陆后,点击编辑,进行完善报名信息。

| 姓名:     | test        | 证件号码: 3  | 371103199603251322 |      |
|---------|-------------|----------|--------------------|------|
| 性别:     | -请选择性别- >   | 出生日期:    | 19960325           | 暂    |
| 民族:     | -请选择民族- >   | 政治面貌: [  | -请选择政治面貌- ~        | 缺    |
| 就读高校:   | 选择高校        | 就读院系所: [ |                    | 相片   |
| 就读专业:   |             | 本科平均绩点:  | 0.0                | 71   |
| 成绩专业排名: | 0           | 专业总人数: [ | 0                  |      |
| CET4:   | 0           | CET6:    | 0                  | 上传照片 |
| 计算机水平:  |             |          |                    |      |
| 通讯地址:   |             |          |                    |      |
| 邮政编码:   |             | 联系电话:    |                    |      |
| 电子信箱:   |             | QQ号码:    |                    |      |
| ™恤尺码:   | -请选择T恤尺码- ~ | 夏令营信息来源: | -请选择信息来源- ~        |      |
| 是否本校学生: | ●否 ○是       | 是否申请直博:  | ●否 ○是              |      |
| 申请院系所:  | 011 理学院     | 申请专业: [  | -请选择专业- ~          |      |
| 意向导师:   |             |          |                    |      |

| 学习工作经历:  |                 |                      |  |  |
|----------|-----------------|----------------------|--|--|
| 获奖情况:    |                 |                      |  |  |
| 科研经历及成果: |                 |                      |  |  |
| 个人自述:    | <b>S</b> •      | • • • • • + <i>F</i> |  |  |
| 备注:      | (最多100字)        |                      |  |  |
|          | 未上传过申请文件。上传申请资料 |                      |  |  |
| 保存       |                 |                      |  |  |

六、填写相关正确信息后,在最下方点击上传申请材料。

| 上传申请资料 - Microsoft Edge                                                                                                    | -                           |                     | ×                |                 |       |     |
|----------------------------------------------------------------------------------------------------|-----------------------------|---------------------|------------------|-----------------|-------|-----|
| dhyz.student. <b>dhu.edu.cn</b> :82/showSummerCa                                                                                | mpZipU                      | ploadDia            | log.c            |                 |       |     |
|                                                                                                    | 浏览<br>\                     | 上传                  | ]                |                 |       |     |
| 注:<br>1、请严格按照系统要求上传文件(zij<br>2、原始文件大小总计不得超过20MF<br>3、满足上述两项条件后,若无法上<br>4、为便于审核,请上传成功后,将<br>fascol@dhu.edu.cn;<br>5、请严格按照上述流程操作。 | ,格式);<br>,请反<br>专,请<br>申请文( | 复检查<br>尝试更打<br>件(不打 | ;<br>奂浏览<br>妾受PI | ī器再试;<br>DF格式以外 | 卜的文件) | 发送至 |

七、学生请及时登录平台查看夏令营录取情况,并确认是否参营。